TRƯỜNG ĐẠI HỌC TRÀ VINH KHOA Y DƯỢC

Số: 63/TB-YD

Trà Vinh, ngày 05 tháng 08 năm 2022

## THÔNG BÁO

# Xử lý trường hợp vi phạm của sinh viên khi thi trên hệ thống E-learning

Căn cứ Quyết định số 4363/QĐ-ĐHTV ngày 31 tháng 07 năm 2021 của Hiệu trưởng Trường Đại học Trà Vinh về việc ban hành Quy định tổ chức đánh giá học phần;

Căn cứ Quyết định số 5070/QĐ – ĐHTV về Quy chế học vụ dành cho sinh viên Trường Đại học Trà Vinh;

Căn cứ Quyết định số 02/QĐ-YD ngày 26 tháng 02 năm 2021 của Trưởng khoa Y – Dược về việc ban hành Quy trình thực đánh giá Điểm quá trình; Quy trình thực hiện đánh giá kết thúc học phần; Quy trình chấm thi và điểm số của các học phần thi viết; Quy trình chấm báo cáo, vấn đáp, thực hành kết thúc môn;

Căn cứ Quyết định số 23/QĐ-YD về việc bổ sung quy trình đánh giá kết thúc môn và điểm số bằng hình thức thi máy tính trên hệ thống E-learning;

Ban Lãnh đạo Khoa Y – Dược đề nghị xử lý các trường hợp vi phạm quy trình thi máy tính trên hệ thống E-learning như sau:

- Xử lý vi phạm đối với các trường hợp sau:

+ **Cấm thi và bắt buộc đăng ký học lại** đối với các trường truy cập vào những trang web khác không liên quan đến hệ thống E-leanring

+ **Đình chỉ thi** đối với trường hợp không thể đăng nhập vào hệ thống do quên mật khẩu cá nhân (email do trường cấp) vào thời điểm tổ chức thi. (Đính kèm file hướng dẫn lấy lại mật khẩu và quy trình đăng nhập trên hệ thống E-learning)

+ Các trường hợp vi phạm khác sẽ thực hiện xử lý vi phạm theo đúng quy định.

Trên đây là thông báo của Lãnh đạo Khoa Y – Dược về việc xử lý các vi phạm, vấn đề phát sinh trong quá trình tổ chức thi kết thúc môn trên hệ thống E- learning. Kính mong Cố vấn học tập, giảng viên giảng dạy triển khai cho tất cả sinh viên thuộc Khoa Y – Dược nghiêm túc thực hiện.

Trân trọng!

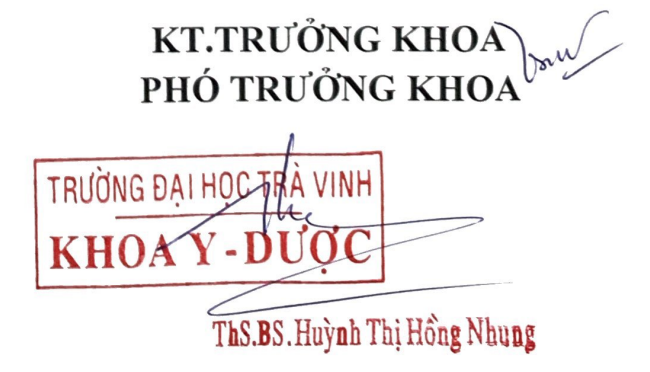

## Hướng dẫn lấy lại mật khẩu trong trường hợp quên mật khẩu

Bước 1: Đăng nhập tài khoản email của Microsoft trên địa chỉ: <u>https://login.microsoftonline.com/</u> (MSSV@st.tvu.edu.vn)

| Microsoft<br>Đăng nhập                                                       |  |
|------------------------------------------------------------------------------|--|
| Email hoặc điện thoại<br>Bạn không truy cập được vào tài khoản?<br>Tiến theo |  |
| 🖓 Tùy chọn đăng nhập                                                         |  |
|                                                                              |  |

Bước 2: Nhấp vào "Tôi đã quên mật khẩu"

| Microsoft                 |
|---------------------------|
| ← 115618244@st.tvu.edu.vn |
| Nhận mật khẩu             |
|                           |
| Mật khẩu                  |
| Tối đã quên mật khẩu      |
|                           |
| Đăng nhập                 |
|                           |
|                           |
|                           |
|                           |
|                           |
|                           |
|                           |
|                           |
|                           |

Bước 3: Nhập đúng ký tự trong hình và bấm tiếp theo

# Quay lại tài khoản của bạn

#### Bạn là ai?

Để khôi phục tài khoản, hãy bắt đầu bằng cách nhập email hoặc tên người dùng của bạn và những ký tự trong ảnh hoặc âm thanh bên dưới.

| Email hoặc tên người dùng: *                              |  |  |  |  |
|-----------------------------------------------------------|--|--|--|--|
| nguyentienthinh1991@my.tvu.edu.vn                         |  |  |  |  |
| Ví dụ: user@contoso.onmicrosoft.com hoặc user@contoso.com |  |  |  |  |
| RSWIC C                                                   |  |  |  |  |
| Nhận các kí tự trong hình hoặc các từ trong âm thanh *    |  |  |  |  |
|                                                           |  |  |  |  |
| Tiếp theo Hủy bỏ                                          |  |  |  |  |

Bước 4: Lựa chọn phương thức liên lấy lại mật khẩu bằng số điện thoại đã đăng ký hoặc email. Sua đó nhập mã kiểm chứng đã gửi vào số điện thoại.

Microsoft

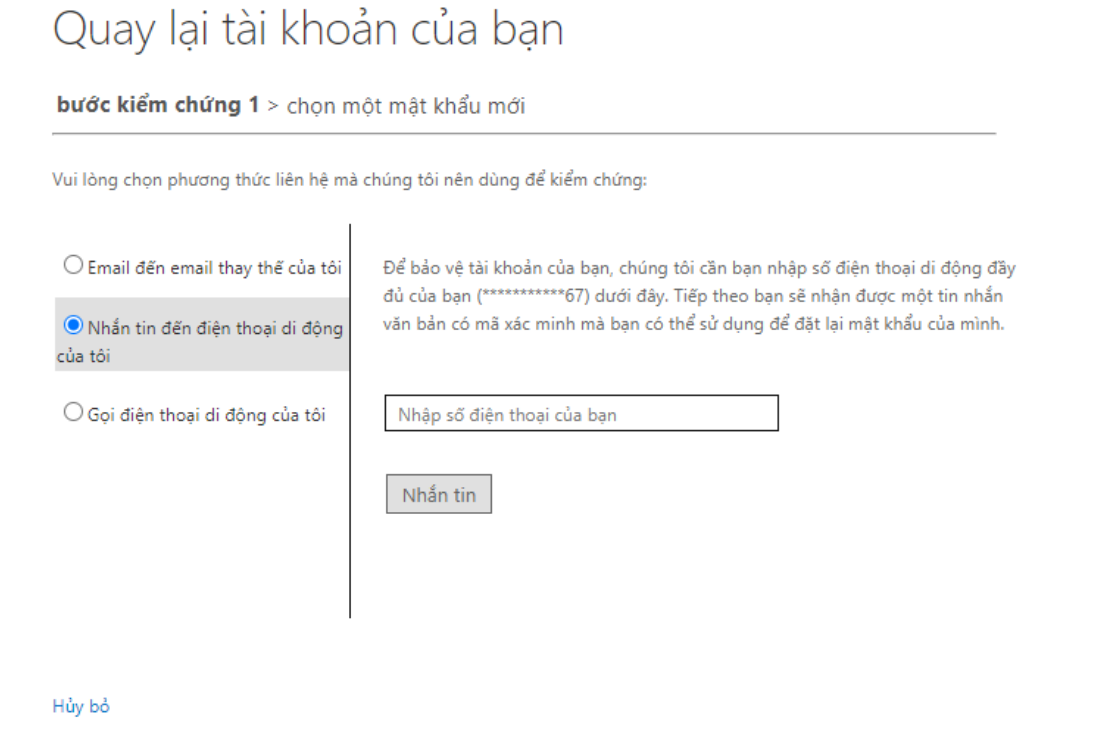

Bước 4: Thay đổi mật khẩu đã quên

## Lưu ý yêu cầu đổi password thành công như sau:

- Password phải đầy đủ ít nhất 8 ký tự trong đó có ít nhất 1 số, 1 chữ cái in hoa.
- Password không được đặt theo tên của người đăng ký sử dụng.

Microsoft

-

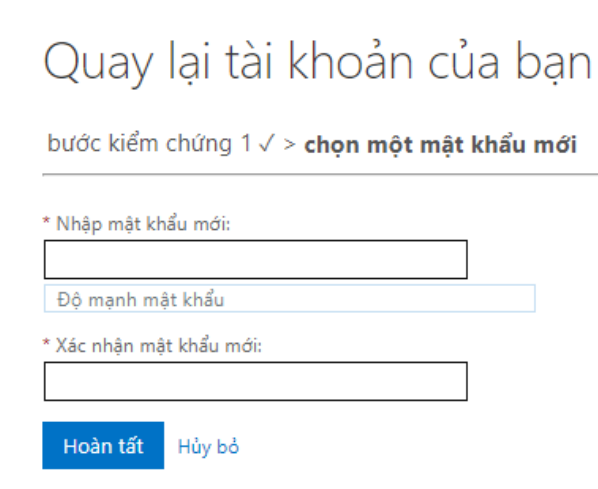

# Hướng dẫn sinh viên đăng nhập hệ thống E-leanring bằng email sinh viên do trường cấp

| TVULMS English (en) *                                           |                                                                                | You are not logged in 10 op in) |                                                                  | 144009800                                                |
|-----------------------------------------------------------------|--------------------------------------------------------------------------------|---------------------------------|------------------------------------------------------------------|----------------------------------------------------------|
|                                                                 | 1. Bấm vào nút Log in                                                          |                                 |                                                                  |                                                          |
| Home                                                            | (Đăng nhập)                                                                    |                                 | 2.04                                                             |                                                          |
| Navigation                                                      |                                                                                |                                 | Z. Ddi                                                           |                                                          |
| ✓ Home Site announcements                                       | Hưởng dẫn thiết kế khóa học dành cho giảng viên                                |                                 | Your session has time                                            | d out. Pleas log in again.                               |
| Hưởng dẫn thiết kế khóa<br>học dành cho giảng viên              | Course categories                                                              | Expand all                      | Username                                                         | Forgotten your username or<br>password?                  |
| <ul> <li>Trang chủ TVU</li> <li>Hưởng dẫn giảng viên</li> </ul> | <ul> <li>KHOA DỰ BỊ ĐẠI HỌC (3)</li> <li>KHOA HÓA HỌC ỨNG DUNG (22)</li> </ul> |                                 | Password                                                         | o pkies must be enabled in your                          |
| <ul> <li>Tim kiếm khóa học</li> <li>Tạo khóa học</li> </ul>     | KHOA KŸ THUẬT VÀ CÔNG NGHỆ (224)                                               |                                 | Remember use                                                     | rname Log Loging your account on:                        |
|                                                                 | KHOA KINH TE, LUAT (154)                                                       |                                 | Log                                                              | in Microsoft                                             |
| 3                                                               | Nhân tài khoản trường cấn                                                      |                                 |                                                                  | G Google                                                 |
| Microsof                                                        | thèo đây và hấm tiến theo                                                      | 4 Nikân n                       |                                                                  | kich hast was the                                        |
| Dăng phi                                                        | vao day va bam tiep theo                                                       | 4. INnap n                      | nạt khau da                                                      | kich hoạt vào day                                        |
| Dang Ind                                                        |                                                                                | ( deerdvereebild)               | và bâm Đă                                                        | ing nhập                                                 |
| Email hoặc điệ                                                  | in thoại                                                                       |                                 | len@my.tvu.edu.vn                                                |                                                          |
| Bạn không truy c                                                | ập được vào tài khoán?                                                         | Nhập mật ki                     | näu                                                              |                                                          |
|                                                                 |                                                                                | Mật khẩu                        |                                                                  |                                                          |
|                                                                 | The Hard                                                                       | Tôi đã quên mật khẩu            |                                                                  |                                                          |
|                                                                 | hep theo                                                                       |                                 |                                                                  |                                                          |
|                                                                 |                                                                                |                                 | Đăng r                                                           | hhập                                                     |
|                                                                 |                                                                                |                                 |                                                                  |                                                          |
|                                                                 |                                                                                |                                 |                                                                  |                                                          |
|                                                                 |                                                                                |                                 |                                                                  |                                                          |
| TVULMS English (en) -                                           |                                                                                | 🜻 🤞 Thien Doan Duong Chi 🅐 🔹 🦉  |                                                                  |                                                          |
|                                                                 |                                                                                | Customise this page             | 🔕 6 Nb                                                           | ân Môn thị và hấm GO                                     |
| 5. Bâm v                                                        | áo tím kiếm khoả học                                                           | Timeline                        | LMS U. INII                                                      |                                                          |
| <ul> <li>Dashboard</li> <li>Site home</li> </ul>                |                                                                                | 0 · [11 ·                       | Dashboard / Tim kiếm khóa                                        | học                                                      |
| <ul> <li>My courses</li> <li># 12122-650869-00915</li> </ul>    |                                                                                |                                 |                                                                  |                                                          |
| ₱ 12122-650850-00384<br>₱ 12122-650005-00384                    | кноа у - рибс кноа у - рибс                                                    | No uncoming activities due      | Administration                                                   |                                                          |
| Alge dựng Chuẩn dấu<br>ra và xác định trình độ<br>năng lự       | 12122 - 650005 - Giái phầu - Đo 12122 - 650850 - Giái phầu 1 (Đ                | No opcoming activities due      | <ul> <li>Front page settings</li> <li>Turn editing on</li> </ul> | Hướng dân thiết là khóa học dành cho giáng viên          |
| Xây dựng Ngân hàng<br>câu hỏi theo hình thức                    | Inter Calabrian                                                                | Private files                   | Edit settings                                                    | Search courses IV:                                       |
| Transchi TVI                                                    | All (except removed from view) *                                               | No files available              | > Users<br>Filters                                               |                                                          |
| Hướng dân giảo nên     Tim kiếm khóa học                        |                                                                                | Manage private files            | > Reports                                                        | My courses                                               |
| Tạo khóa học                                                    |                                                                                | Online users                    | 1 Restore                                                        | 212122 CE02CO Units hade http:                           |
| 1                                                               |                                                                                | - la 1 la transfer              | Question bank                                                    | 👻 12122 - 650869 - Huan luyện kỹ                         |
| Learning ivi                                                    | anagement System of Tra VI                                                     | nn University                   |                                                                  | Teacher: Thien Doan Duong Chi<br>Teacher: Linh Huynh Van |
| Dashboard / Courses / S                                         | Search / CRT 7. Bấm vào môn                                                    | hoc này                         | Navigation                                                       | Teacher: Dam Le Van                                      |
|                                                                 |                                                                                |                                 | 8. Kéo xu                                                        | lông cuối trang và chờ                                   |
| Navigation                                                      | Cooreb requilter 1                                                             |                                 | hiệu lệnh                                                        | BĂT ĐẦU thì bấm vào                                      |
| Dashboard                                                       |                                                                                | <b>ĐỀ ΤΗΙ CHÍNH ΤΗΙΎ</b> C      |                                                                  |                                                          |
| # Site home                                                     | # Site home Vi sinh                                                            |                                 |                                                                  |                                                          |
| <ul> <li>My courses</li> <li>12122 escence or</li> </ul>        | 215                                                                            | Cat                             | 9. Đội với nh                                                    | ung mon chưa tạo treh hệ                                 |
| ► 12122-650869-009                                              | 284                                                                            | Cal                             | thong e-lea                                                      | rning; vui long CBGD báo                                 |
| 1- 10100 00000 000                                              | 504                                                                            |                                 |                                                                  |                                                          |
| 12122-650005-003                                                | 384<br>Search courses Vi sinh                                                  | <b>C O</b>                      | trực tiếp v                                                      | ới GVK để tạo khóa học. 🏼 🤞                              |